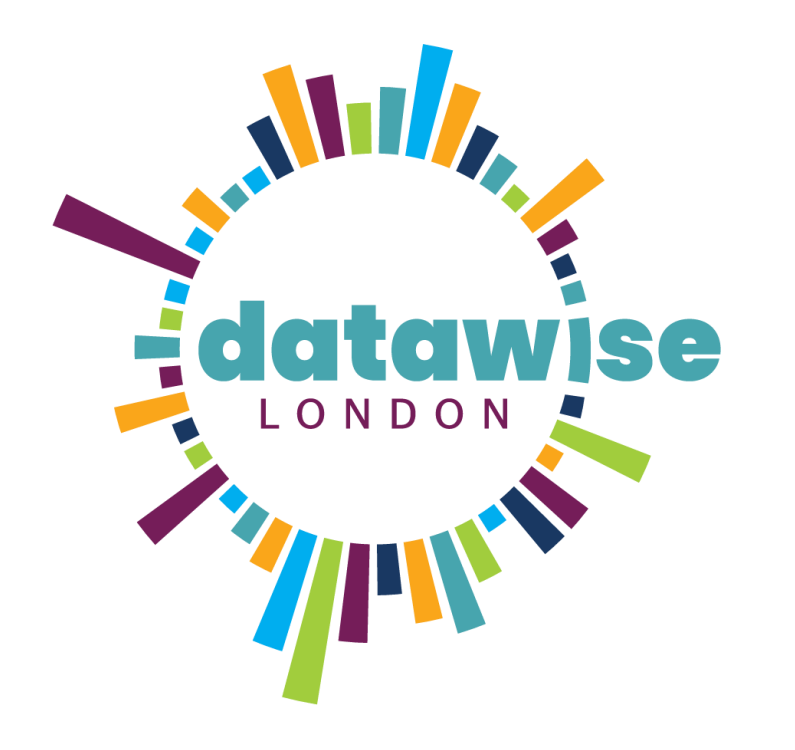

# Excel for Sorting & Analysing

DISCOVER. LEARN. ANALYSE. SHAPE. REPEAT

**BE MORE DATAWISE** 

#DatawiseLondon

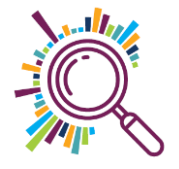

## Today's agenda

- 10:00 Welcome, housekeeping & Datawise introduction
- 10:10 Morning session part 1
- 11:40 Break
- 11:55 Morning session part 2
- 1:00 Lunch
- 1:40 Afternoon session
- 2:50 Wrap up
- 3:00 Finish

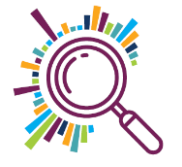

#### FOR CHARITIES & COMMUNITY ORGANISATIONS

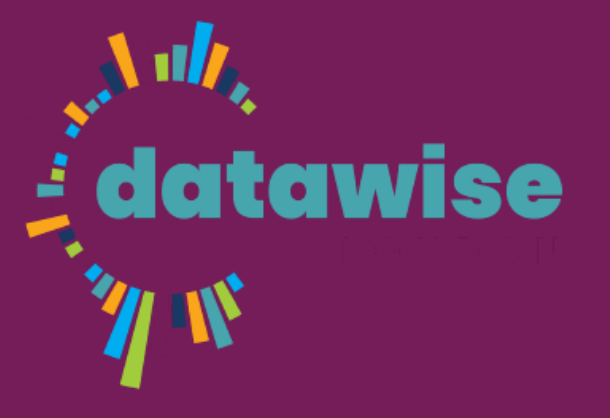

London's community data is one of our greatest assets - our mission at Datawise is to help you unlock it.

DISCOVER. LEARN. ANALYSE. SHAPE. REPEAT.

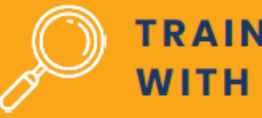

TRAINING, ADVICE AND HELP WITH DATA CHALLENGES

For people who want to explore the role of data in shaping their own charity or community organisation's services - or influencing others. Our mission at Datawise London is to help you unlock the value of data.

We aim to improve use of data by small local charities and community organisations, leading to better shaping of services to meet the needs of Londoners.

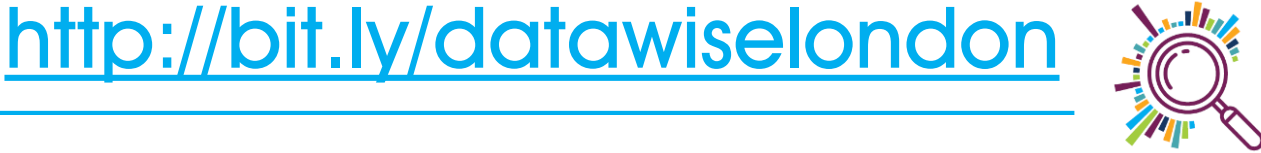

#### New partnership programme

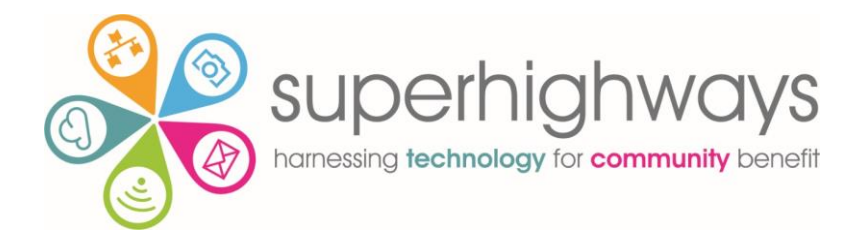

humanity, equality, rights.

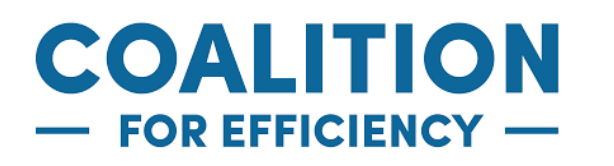

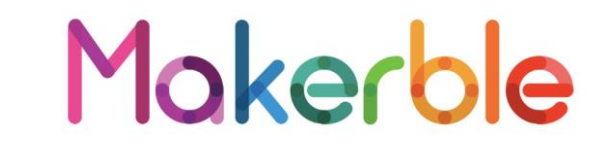

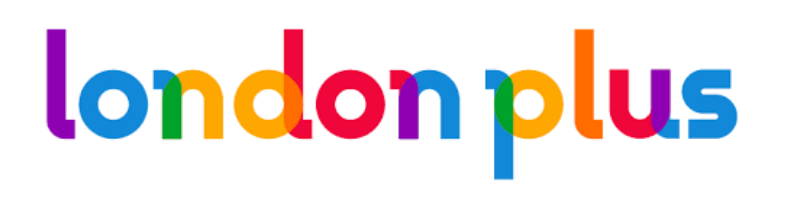

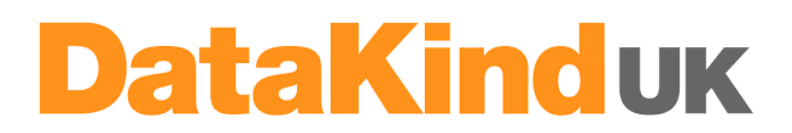

#### Introductions

Please tell us all a bit about yourself, for example:

✓ Who you are

- ✓ Which organisation you come from
- ✓ What your role is
- ✓ What you hope to get out of today

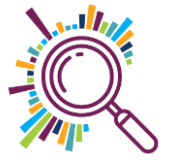

## Excel Sorting & Analysing data what we'll cover today...

- Superhighways Guide to Sorting & Analysing data
- ✓ Working with Excel general tips
- Viewing spreadsheets
- Managing data with tables
- Creating a workable dataset
- Formulas & Functions
- Pivot tables
- Presenting your data

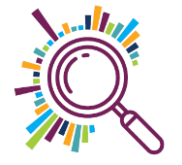

## Topic 1: Working with Excel

- Understanding the ribbon
- ✓ Getting help
- Correcting mistakes
- Different versions of Microsoft Excel

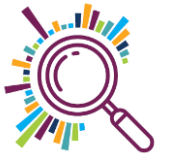

#### Today's data: Music Mentors

Music Mentors work with young offenders in prisons. People sign up to take part in group sessions where they work together with other offenders and mentors to write, play and record music.

The data we are using today is fictional data for the programme which we have created for training purposes.

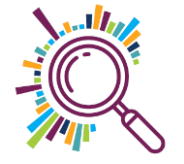

#### Logic model / theory of change

| Activities                                                                                                    | Short term<br>outcomes                                                                                                    | Medium term<br>outcomes                                                                                                    | Long term<br>outcomes                                                                                                    | Impact                                                                 |
|----------------------------------------------------------------------------------------------------|----------------------------------------------------------------------------------------------------|----------------------------------------------------------------------------------------------------|----------------------------------------------------------------------------------------------------|------------------------------------------------------------------------|
| Attending music<br>sessions<br>Building a relationship<br>with a mentor<br>Setting goals<br>Composing music/<br>songs<br>Recording/performing/<br>achieving certificates | Opportunity to form<br>new friendships<br>Comfortable making<br>mistakes<br>Belonging to a group<br>with shared experience<br>Opportunity to self-<br>reflect, understand &<br>express self<br>Opportunity to learn<br>from a role model | Improved ability to<br>work with others<br>Greater feeling of<br>affirmation & value<br>Greater belief in<br>ability to achieve<br>Improved self-<br>discipline<br>Improved musical<br>skills | Increased feeling<br>self-worth<br>Increased sense of<br>hope<br>Greater<br>determination to<br>succeed<br>Development of<br>positive identity<br>away from that of<br>an offender | People lead a positive and meaningful life<br>Reduced re-<br>offending |

#### Understanding the ribbon

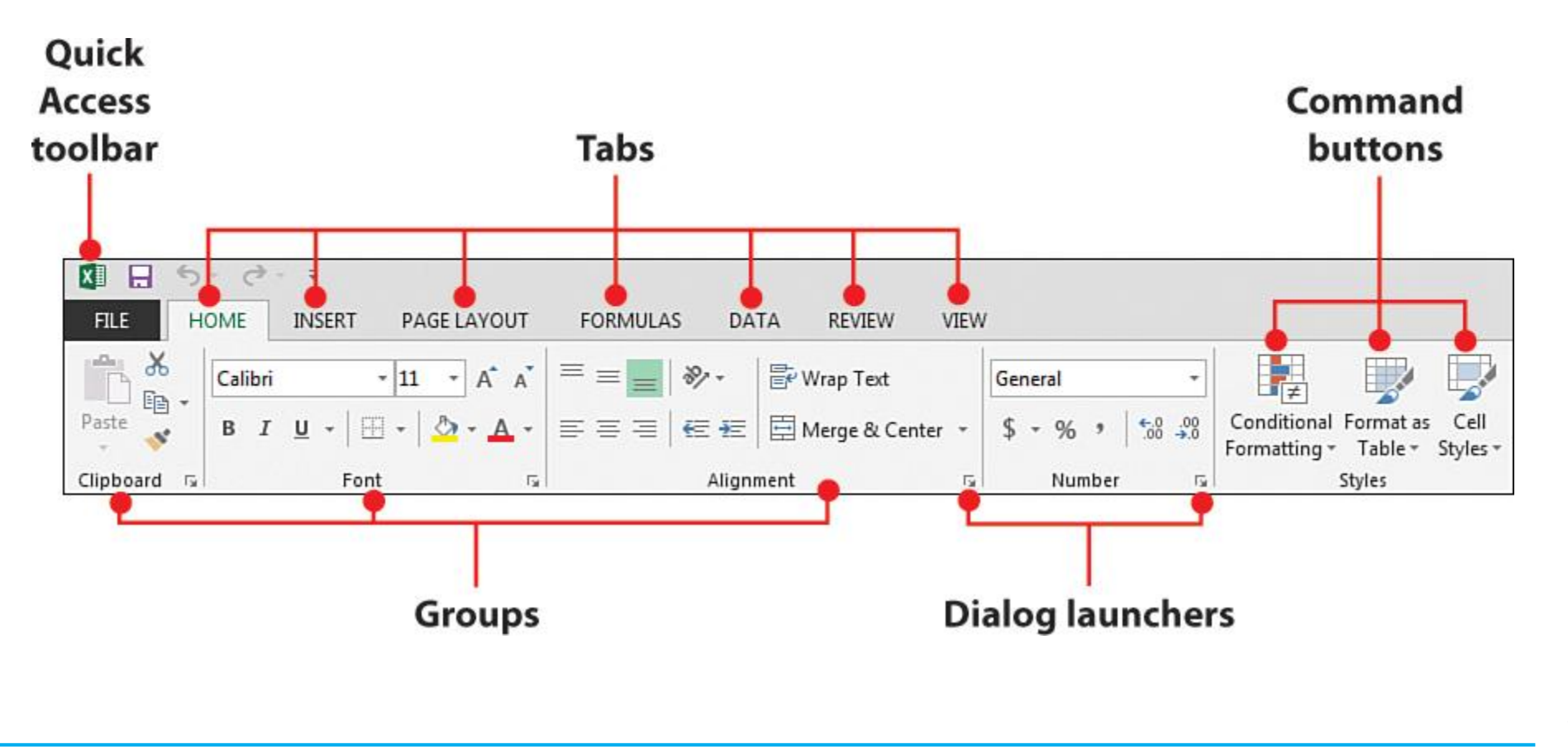

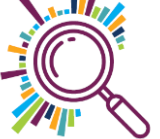

## Getting Help

| ļ  | AutoSave 💿 💽 🖉  | > ~ (~          | Music Mentors data with n | otes.xlsx       | Q         | Pivot                   | × |
|----|-----------------|-----------------|---------------------------|-----------------|-----------|-------------------------|---|
| F  | ile Home Insert | Page Layout     | Formulas Data             | Review View     | Best /    | Action                  |   |
| A6 | • • • ×         | √ ƒx La         | aunch an<br>Action        |                 | <b>1</b>  | PivotTable              |   |
|    |                 |                 |                           |                 | Actio     | ns                      |   |
|    |                 |                 |                           |                 |           | PivotChart              | > |
| 1  | A               | B               | C<br>Data of birth        | E               |           | Recommended PivotTables |   |
| 2  | Wolfgang Puck   | HMP Pentonville | 11/10/1982                | 20/01/2002 Bass | <u></u> ; |                         |   |
| 3  | Julie Walters   | HMP Bronzefield | 20/00/4070                | 08/02/2012 Bass | Get H     | lelp on                 |   |
| 4  | Margaret Atwood | HMP Bronzefield | Lounah Uala               | 07/06/2015 Dru  |           | "Pivot"                 |   |
| 5  | Usain Bolt      | HMP Manchester  | сачиси пер                | 05/05/2014 Dru  | (?)       | 10 results              | > |
| 6  | Alain Prost     | HMP Manchester  | 1-1 00/ 1300              | 05/04/2003 Guit | i         | TO TESUIES              |   |

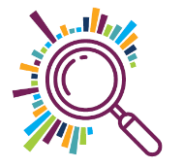

## **Correcting Mistakes**

|             |       |            |                         |                      |           |        | _           |            |            |             | 1        |          |
|-------------|-------|------------|-------------------------|----------------------|-----------|--------|-------------|------------|------------|-------------|----------|----------|
|             |       |            |                         |                      |           |        | L           | Jndo       | step       | )S          |          |          |
|             |       |            |                         |                      |           |        |             |            |            |             |          |          |
| AutoSave    | On •  |            | 5.                      | ) =                  | Excel 1   | for S  | Sorting 8   | & Analysin | g.docx     | e - Saved   | ,<br>X   | ) Search |
| File H      | lome  | Ins        | <sup>e</sup> Resize Ob  | oject                |           |        |             |            |            |             |          |          |
|             | Calik | ori (Bod   | Typing in<br>Spelling ( | Text Box "<br>Change | lf you re | ealise | e you ma    | ade a mist | ake, use t | the Undo bu | itton to | revert"  |
| Paste       | В     | I <u>U</u> | Typing in<br>Typing     | Text Box "           | s remove  | ved wi | vill be dis | splayed in | a windov   | v."         |          |          |
| Clipboard 🗳 |       |            | Typing in<br>Typing     | Text Box "           | The num   | nber o | or dupli    | cted"      |            |             |          |          |
| Naviga      | tion  |            | Typing in<br>Move Ob    | Text Box ":<br>ject  | 5. A"     |        |             |            |            |             |          |          |
|             |       |            | Move Ob                 | ject                 |           |        |             |            |            |             |          |          |
| Search docu | ument |            | Line Colo               | r                    |           |        |             |            |            |             |          |          |
| Headings    | Pag   | es         | Paste                   |                      |           |        |             |            |            |             |          |          |

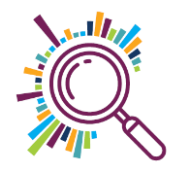

#### **Different versions of Microsoft Excel**

 Microsoft Excel 2010, 2013, 2016, 2019 & Microsoft Excel 365 all have slightly different layouts & functionality. Upgrade to 2019 or use 365 & make sure you have the latest version for full functionality

The screen size you are using determines how the ribbon is displayed – all features are there but they might not appear exactly as the screen prints in the Superhighways guide

Microsoft Excel works slightly differently for Apple Macs than on PCs

 all the same features exist but might have a slightly different way of
 getting there

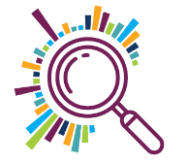

## **Topic 2: Viewing Spreadsheets**

✓Format tabs

- ✓Freeze panes
- ✓Unfreeze panes
- ✓Hide columns
- ✓Unhide columns
- Resize columns & rows

✓Wrap text

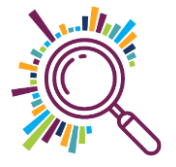

#### Exercise for topic 2: Viewing Spreadsheets

- Rename Sheet 2 to "Attendance"
- Make the tab green
- Move the "Attendance" tab to after the "Participants" tab
- □ Freeze the top row of the sheet
- Hide the MM Supervisor column

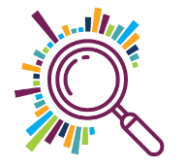

## Topic 3: Managing Data with tables

Making your data into a table
Naming the table
Formatting the table

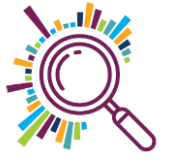

### Advantages of using tables in Excel

#### Quick Styles

Add color, banded rows, and header styles with just one click to style your data.

#### ✓ Table Names

Give a table a name to make it easier to reference in other formulas.

#### Cleaner Formulas

Excel Formulas are much easier to read and write when working in tables.

#### ✓ Auto Expand

Add a new row or column to your data, and the Excel table automatically updates to include the new cells.

#### Filters & Subtotals

Automatically add filter buttons and subtotals that adapt as you filter your data.

Calculated columns Enter a single formula in one cell, and then that formula will automatically expand to the rest of the column by itself.

#### Dynamic Pivot tables

If you use an Excel Table for the source data of your pivot table, the data range becomes "dynamic". A dynamic range will automatically expand and shrink the table as you add or remove data, so won't have to worry that the pivot table is missing the latest data. When you use a Table for your pivot table, the pivot table will always be in sync with your data.

## Exercise for topic 3: Managing Data with Tables

- Make the data on the Attendance tab into a table
- Name the table "Attendance"
- Unhide the column "MM Supervisor",
- Sort by date, add a Slicer on "MM Supervisor"
- Filter on Rachel & Asif

Quiz question: How many sessions were run in total and, out of those, how many of those were run by Rachel & Asif?

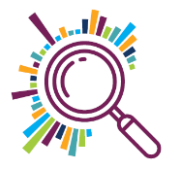

#### Topic 4: Creating a workable dataset

- ✓ Identify duplicates
- Remove duplicates
- ✓ Unique reference numbers
- Changing field formats
- Find & Replace
- Splitting columns

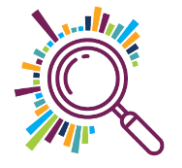

## Exercise for topic 4: Creating a workable data set

- In "Attendance", highlight duplicates in the date column
- Remove the duplicate date entries
- Add a unique reference number of each session
- Change all "Jon Potter " entries to "Jonathon Potter"
- Split "MM Supervisor" into 2 columns: first name & last name
- Validate the 6 prison columns so that only a whole number between 1-100 can be entered
- In "Participants", create a data validation list for the ethnicity column (just add a few)

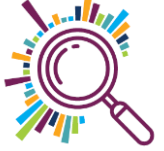

### **Topic 5: Formulas & Functions**

- ✓What is a formula versus a function?
- Calculation functions
  - ✓Sum
  - ✓Average
  - ✓Min
  - ✓Max
- Creating basic formulas
- Copying formulas
- Add on topic when time allows: Common formulas

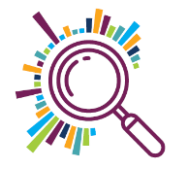

#### **Common formulas**

Age calulation – To calculate the age using today's date and the date of birth

=YEAR(TODAY())-YEAR(D2)-IF(D2-DATE(YEAR(D2),1,1)>TODAY()-DATE(YEAR(TODAY()),1,1),1,0)

If – To return one value if a condition is true and another if it is false =IF(E2>=D2,"Yes","No")

Count If – To count the number of cells that meet the criteria =COUNTIF(D2, "\*guitar\*")

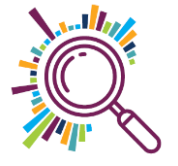

## Exercise for topic 5: Formulas &

#### Functions

- In the "Mentors" sheet, make a table from the data set, name the table "Mentors"
- Add a Sum, Average, Min and Max to the prison data columns & round to 2 decimal places where there are more decimal places.
- □ Work out the total monthly travel cost.
- □ In the "Supervisors" worksheet put the data into a table.
- □ Work out the age of each supervisor from their date of birth.
- Work out the difference between target & actual sessions

Extension exercises:

- In the "Supervisors" sheet, specify if they met their target sessions using the If function
- In the "Participants" sheet, use Count If to work out how many different skills participants identified learning as a result of the programme

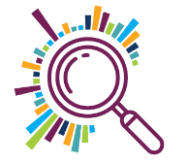

## **Topic 6: Pivot Tables**

- Creating a pivot table
- Field values
- Sorting & filtering
- Adding a slicer
- Formatting a pivot table
- Adding a pivot chart
- Refreshing data in a pivot table
- Recommended pivot tables

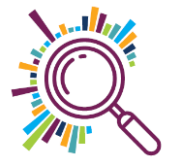

#### Pivot table areas

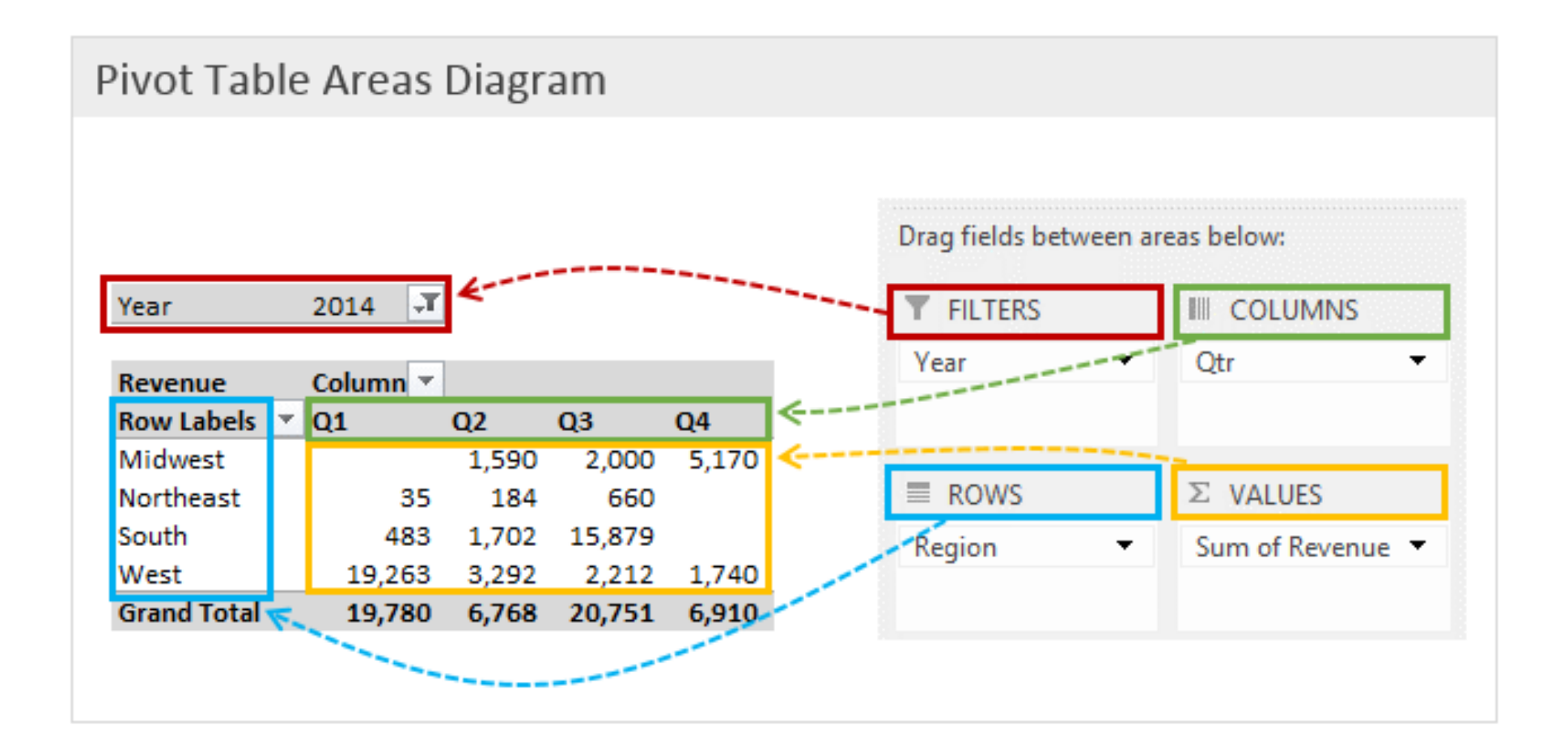

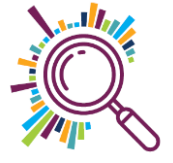

#### **Pivot table questions**

Question 1: How many participants are there from each prison? How many of them can play a musical instrument?

Question 2: How many people attended sessions from each prison by year & quarter?

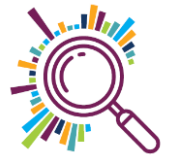

#### Pivot table: Question 2

| 🔓 🕤 र 👌 न V2 Attendee data Excel sort                                                                                                    | ng & analysing (1) - Excel PivotTable Tools                            |                                        |                                                                                                    |                              | Alice Linell 配 -                                                                                                    | - 🗆 🗡                                                                           |
|----------------------------------------------------------------------------------------------------|------------------------------------------------------------------------|----------------------------------------|----------------------------------------------------------------------------------------------------|------------------------------|----------------------------------------------------------------------------------------------------|---------------------------------------------------------------------------------|
| File Home Insert Page Layout Formulas                                                                                                    | Data Review View                                                       | Help Analyze Des                       | ign 🛛 🖓 Tell me what you                                                                                                    | want to do                   |                                                                                                    | $eta_{\!\!\!\!\!\!\!\!\!\!\!\!\!\!\!\!\!\!\!\!\!\!\!\!\!\!\!\!\!\!\!\!\!\!\!\!$ |
| $\begin{array}{c c c c c c c c c c c c c c c c c c c $                                                                                                    | ※ -     량 Wrap Text       · · · · · · · · · · · · · · · · · · ·        | General<br>er ▼ ♀ % ♪ ☆ ↔<br>⊊ Number  | Conditional Format as<br>Formatting * Table * Styles                                                                            | Cell Insert De<br>Styles - C | elete Format<br>elets Edit                                                                                                    | & Find &<br>r * Select *                                                        |
| G7 ▼ : × ✓ fx 613                                                                                                    |                                                                        |                                        |                                                                                                    |                              |                                                                                                    | ^                                                                               |
| A B C 1 2 Row Labels  Sum of HMP Holloway Sum of HMP Bristol                                                                                                    | D<br>Sum of HMP Pentonville Su                                         | E<br>um of HMP Bronzefield Su          | F m of HMP Manchester Su                                                                                                    | G A MARKE                    | PivotTable Fie                                                                                                    | report: 🗘 🗸                                                                     |
| 4 ± 2017 101 109                                                                                                    | 5 73                                                                   | 146                                    | 53                                                                                                    | 2                            | Search                                                                                                    | Q                                                                               |
| 5 #2018 86 8                                                                                                    | 7 <u>92</u><br>1 130                                                   | 115                                    | 60                                                                                                    | 1                            |                                                                                                    |                                                                                 |
| 7 Grand Total 277 28                                                                                                    | + 120<br>5 285                                                         | /13                                    | 176                                                                                                    | 6                            | MM Supervisor                                                                                                    |                                                                                 |
| Normal form     2.17       8     9       9     10       11     11       12     13       13     14       15     16       16     17       18     19       20     21       21     22       23     24       25     26 | Sum of HMP Sum of Sum o<br>250<br>200<br>150<br>100<br>50<br>2017 2018 | of HMP Sum of HMP Sum of<br>Values<br> | HMP Sum of HMP<br>um of HMP Holloway<br>um of HMP Bristol<br>um of HMP Pentonville<br>um of HMP Ponzefield<br>um of HMP Swansea |                              | MMM Supervisit       MMM Politicway       HMP Bristol       HMP Bristol       HMP Bronzefield       HMP Manchester       HMP Swansea       Quarters       Y ears       More Tables       Drag fields between are       Titters | as below:<br>III Columns<br>∑ Values ▼                                          |
| 29<br>30                                                                                                    |                                                                        |                                        |                                                                                                    |                              | Rows Years Quarters Date                                                                                                    | ∑ Values<br>Sum of H ▼ ▲<br>Sum of H ▼                                          |
| 31<br>32<br>33<br>34                                                                                                    |                                                                        |                                        |                                                                                                    |                              | Defer Lavout Undet                                                                                                    | Sum of H V                                                                      |
| Sheet 1 Sheet 4 Mentors Service fee Ready                                                                                                    | dback Outcomes Su                                                      | . (+) : (                              |                                                                                                    |                              |                                                                                                    | + 100%                                                                          |

Based on the Attendance data set

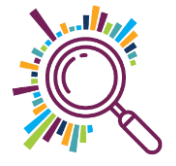

#### **Pivot table: Question 1**

| For the second second                                                                                                    | Sorting & Analysing - Excel                                                                                                    | PivotChart                                                                                                    | Tools                                                       |                      | Alice Linell 🖻 — 🗆 🗙                                                            |
|----------------------------------------------------------------------------------------------------|----------------------------------------------------------------------------------------------------|----------------------------------------------------------------------------------------------------|-------------------------------------------------------------|----------------------|---------------------------------------------------------------------------------|
| File Home Insert Page Layout Formulas                                                                                                    | Data Review View H                                                                                                    | Help Analyze Desigr                                                                                                    | n Format 🖓 Tell me wha                                      | it you want to do    | $eta_{\!\!\!\!\!\!\!\!\!\!\!\!\!\!\!\!\!\!\!\!\!\!\!\!\!\!\!\!\!\!\!\!\!\!\!\!$ |
| $ \begin{array}{c c} & & & \\ & & & \\ & & & & \\ & & & \\ & & & \\ & & & \\ & & & \\ & & & \\ & & & \\ & & & \\ & $ | E   ♥ -   ₽ Wrap Text<br>E   E I I Merge & Center                                                                                               | General         ▼           ▼         5         Number         5                                                                                                    | Conditional Format as Cell<br>Formatting * Table * Styles * | Insert Delete Format | ∑ AutoSum ~ Arr P<br>↓ Fill - Sort & Find &<br>rilter ~ Select ~<br>Editing ^   |
| Chart 1 🔻 : X 🗸 fx                                                                                                    |                                                                                                    |                                                                                                    |                                                             |                      | ^                                                                               |
|                                                                                                    |                                                                                                    |                                                                                                    |                                                             |                      |                                                                                 |
| A B C<br>Count of Name Column Labels C<br>A Row Labels C<br>HMP Bristol 3<br>6 HMP Bristol 3<br>6 HMP Bristol 3<br>6 HMP Bristol 3<br>8 HMP Holloway 6<br>9 HMP Manchester 5<br>10 HMP Pentonville 2<br>11 HMP Swansea 2<br>12 Grand Total 22<br>13 Count of Name 6<br>16<br>17 B<br>18 7<br>19 6<br>20 5<br>21 0<br>4 Row Labels V<br>HMP Pentonville 2<br>13 0<br>14 0<br>Count of Name 6<br>15 0<br>16 1<br>17 B<br>18 7<br>19 6<br>20 5<br>21 0<br>4 Row Labels V<br>HMP Pentonville 2<br>13 0<br>14 0<br>Count of Name 7<br>15 0<br>16 1<br>17 B<br>18 7<br>20 5<br>21 0<br>4 0<br>22 1<br>3 0<br>3 0<br>3 0<br>3 0<br>3 1<br>3 0<br>3 0<br>3 0<br>3 0<br>3 0<br>3 0<br>3 0<br>3 0                                                                                                    | D  I Plays a musical instrument Gran  A Plays a musical instrument Gran  A Plays a musical instrument  Not recorded  Plays a musical instrument | E         F         G           I         I         I           I         I         I           G         I         I           G         I         I | H I J<br>                                                   | K L                  | PivotTable Fields ▼ ×<br>Choose fields to add to report: ↓ ▼<br>Search          |
| 35         36            ▶         Sheet1         Sheet1         Service feedback                                                                                                    | Outcomes Supervisors Shee                                                                                                    | et2 (+) : (4)                                                                                                    |                                                             |                      | Defer Layout Update     Update                                                  |
| Ready                                                                                                    |                                                                                                    |                                                                                                    |                                                             | =                    | ■ <u> </u>                                                                      |

Based on the Participants data set

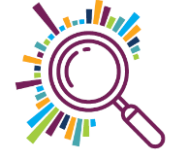

#### Exercise for topic 6: Pivot tables

- Question to answer: How many mentors attended sessions in each prison by year & quarter?
- Create a pivot table using the data from the "Mentors" tab to show how many mentors attended sessions each year
- ✓Add a slider
- Format the pivot table & rename the tab to "Mentor Attendance"
- ✓ Add a chart
- Change the axis on the chart

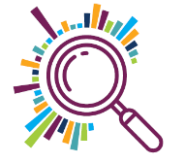

#### Exercise 6 answer

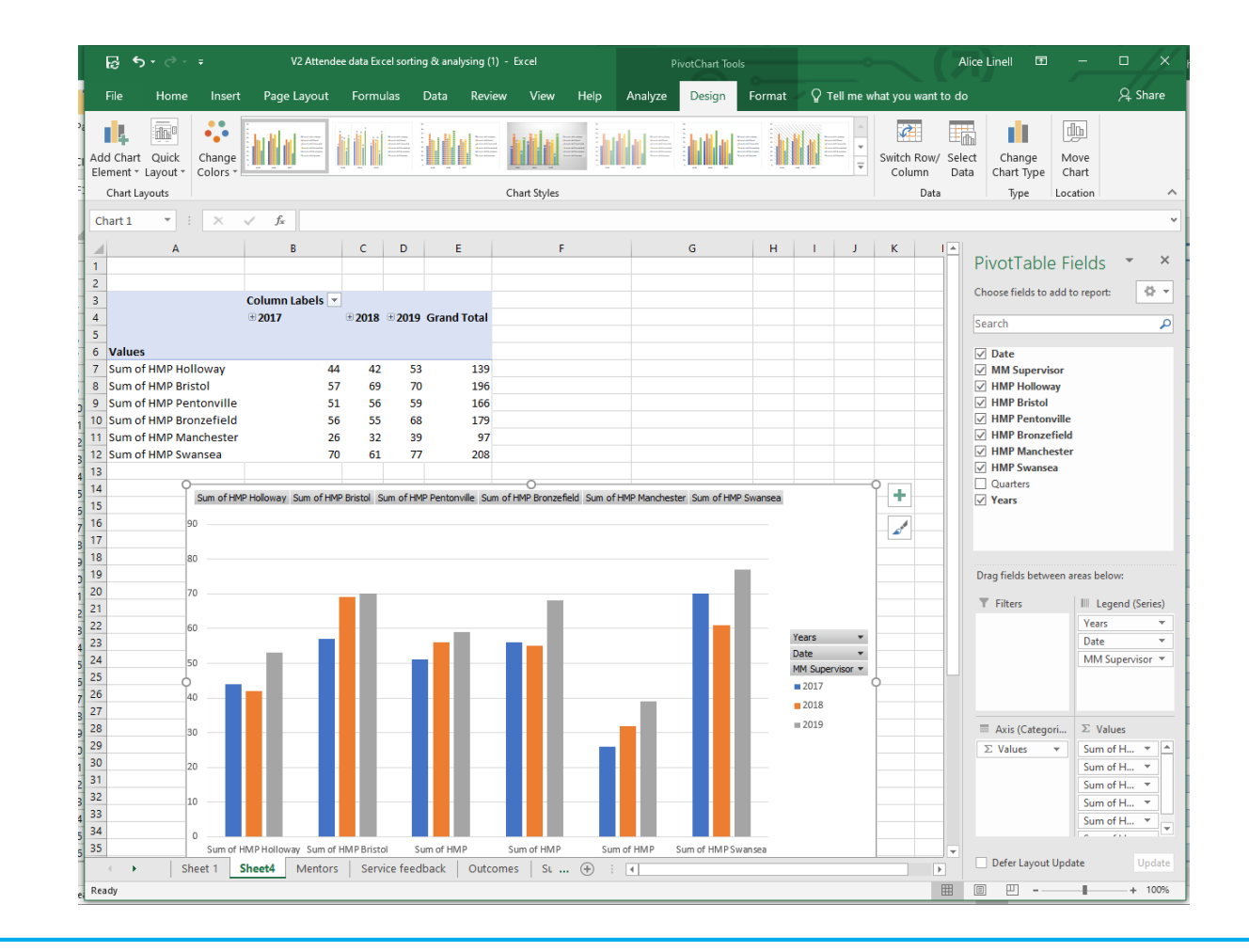

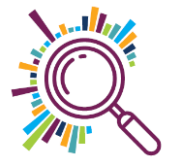

#### Presenting your data

#### Conditional Formatting

- Adding colour scales
- Adding icon sets

#### Printing

Making sure everything prints on one page

Adding headers & footers

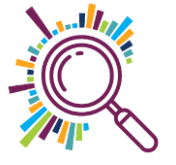

#### Exercise for topic 7: Presenting your data

 On the "Supervisors" tab, how can you clearly show if the target was met using formatting?

 Print preview the "Supervisors" sheet to make sure it all fits on the page, with a header & page number

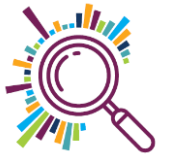

#### Extension Question: Working on a hunch

The Programme Manager has a hunch that the music mentor programme at HMP Manchester isn't as successful as at other prisons. Can you help her figure out if her hunch is correct and identify what might be causing the problem?

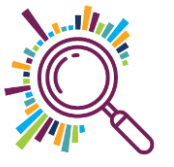

#### How was the session?

#### Enter code 89 70 17

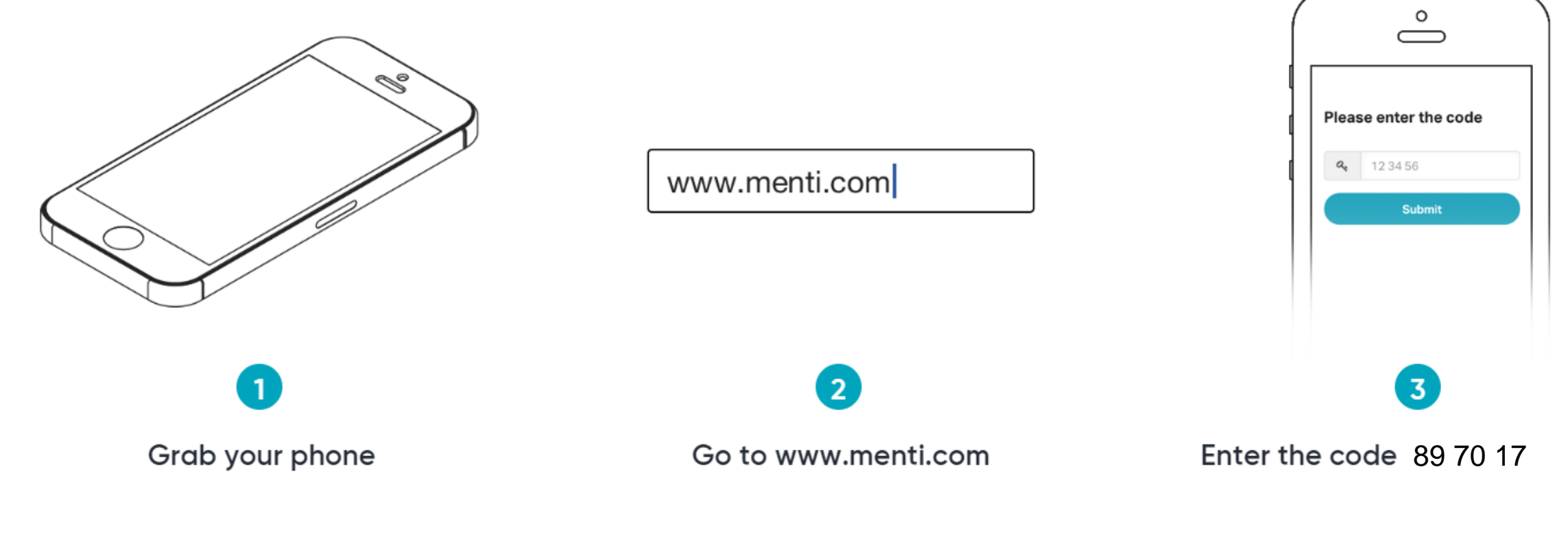

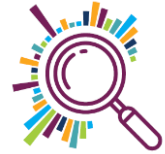

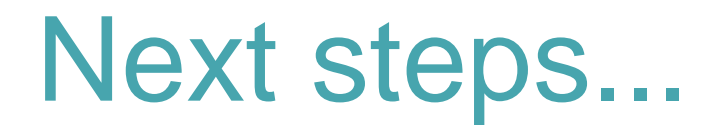

#### Using Excel for reporting and visualising your data

24th March or 23rd April – <u>see our Eventbrite page</u>

- Choose and use the most appropriate charts and graphs for your data
- ✓ Use a simple mapping application to visualise postcode data
- Link worksheets & create functional summaries
- Connect your Excel sheets to PowerBI and produce interactive dashboards you can share

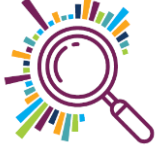